FSU myPrint macOS Installation

- 1) Download installer https://obs.fsu.edu/sites/default/files/media/Popup.dmg
- 2) Find "Popup.dmg" in your Downloads folder and double-click on it

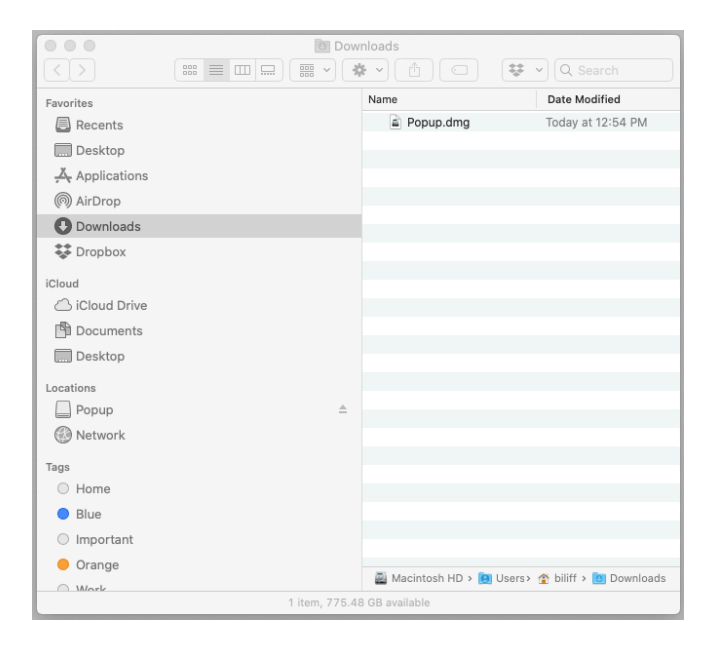

3) Go to your desktop and find the "Popup" icon, double-click on it

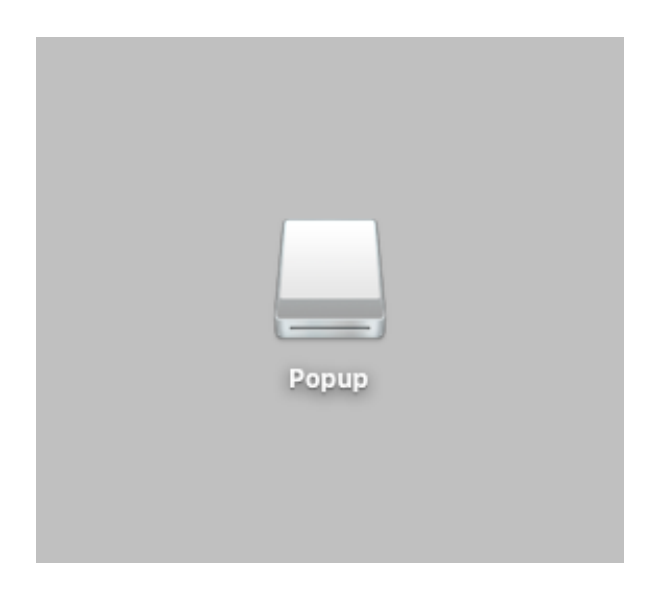

4) Double-click on "Popup.pkg" in the new Popup window

| •••       | Popup                     |  |
|-----------|---------------------------|--|
|           | 2 items, 8.4 MB available |  |
|           |                           |  |
| Popup.pkg | Custom                    |  |
|           |                           |  |
|           |                           |  |
|           |                           |  |
|           |                           |  |
|           |                           |  |
|           |                           |  |
|           |                           |  |
|           |                           |  |
|           |                           |  |
|           |                           |  |
|           |                           |  |
| Popup     |                           |  |

5) Click on "Continue"

|                       | 🜍 Install Pharos Popup Client                                  |  |
|-----------------------|----------------------------------------------------------------|--|
|                       | Welcome to the Pharos Popup Client Installer                   |  |
| Introduction          | You will be guided through the steps necessary to install this |  |
| Read Me               | software.                                                      |  |
| Destination Selection |                                                                |  |
| Installation Type     |                                                                |  |
| Installation          |                                                                |  |
| Summary /             |                                                                |  |
|                       |                                                                |  |
|                       |                                                                |  |
|                       |                                                                |  |
|                       |                                                                |  |
|                       |                                                                |  |
|                       |                                                                |  |
|                       |                                                                |  |
|                       |                                                                |  |
|                       | Go Back Continue                                               |  |

## 6) Click on "Continue"

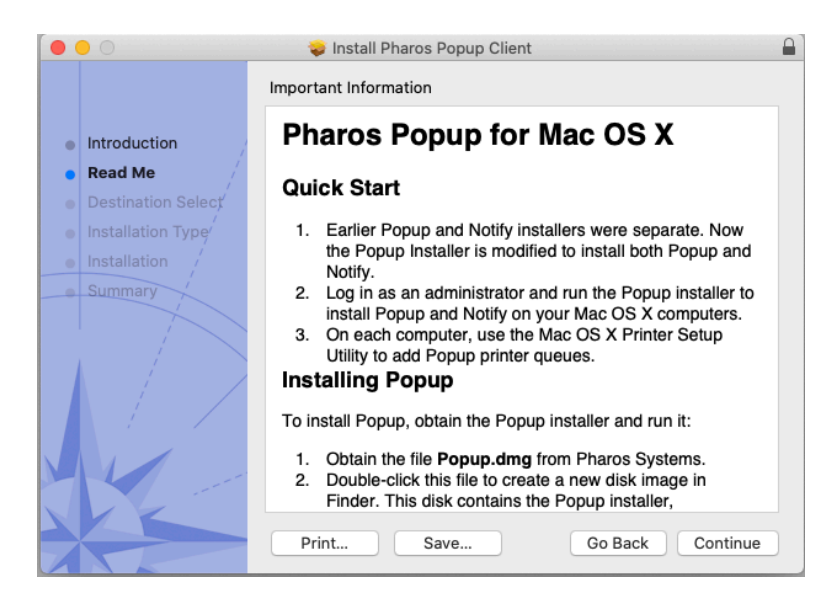

7) Click on "Continue"

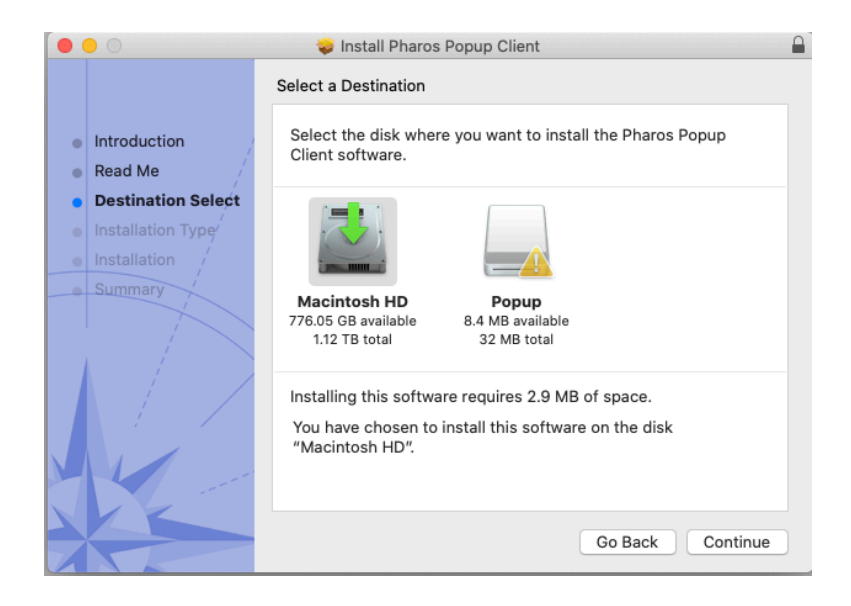

## 8) Click on "Install"

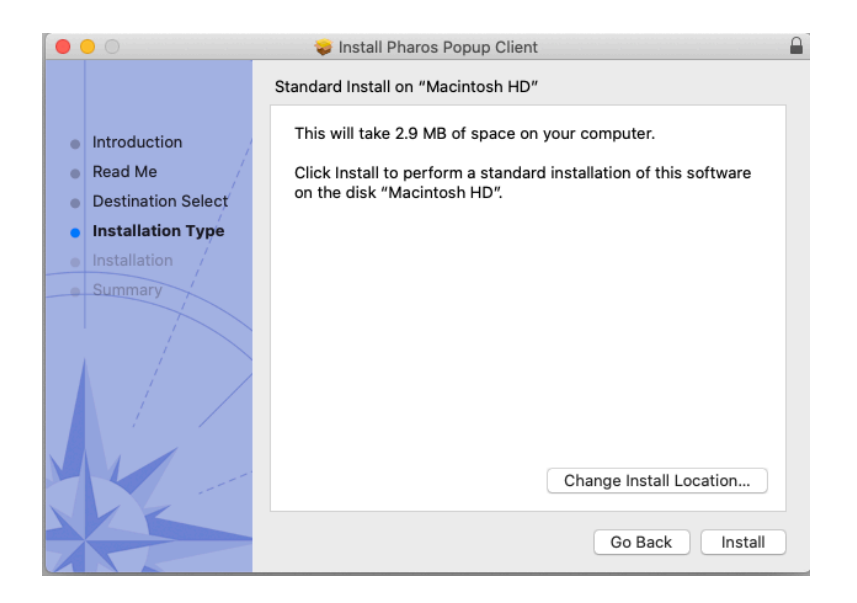

9) Enter your user name and password for the computer

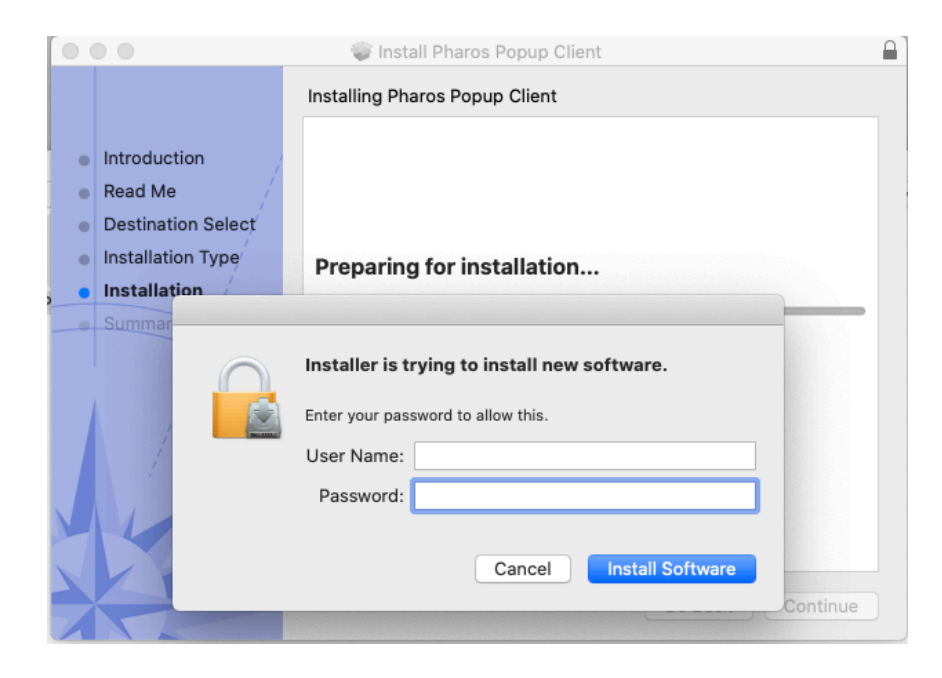

10) Click on "Close"

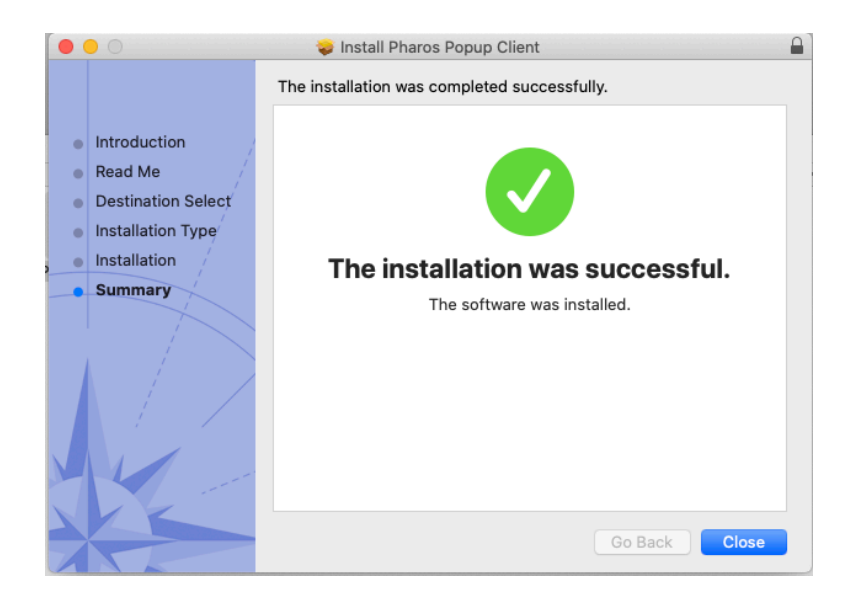

11) Go to System Preferences > Printers & Scanner to see new printers

| ••• ••                                                                    | Printers & Scanners                                                                                                   |
|---------------------------------------------------------------------------|----------------------------------------------------------------------------------------------------|
| Printers<br>FSU_myPrint_BW_MAC<br>• Idle<br>FSU_myPrint_Color_M<br>• Idle | FSU_myPrint_BW_MAC<br>Open Print Queue<br>Options & Supplies<br>Location:<br>Kind: RICOH SP C440DN PS<br>Status: Idle |
| + -                                                                       | Share this printer on the network Sharing Preferences                                                                 |
|                                                                           | Default printer: Last Printer Used  Cefault paper size: US Letter                                                     |